Ανοίγουμε το πρόγραμμα

## Επιλέγουμε αρχείο > νέο τουρνουά

## Στο παράθυρο «επιλέξτε τύπο τουρνουά» επιλέγουμε «ελβετικό σύστημα»

Αποθηκεύουμε το αρχείο στον υπολογιστή.

Στο παράθυρο «μενού στοιχείων τουρνουά» στην καρτέλα «Γενικά» καταχωρούμε:

| Ονομασία              | 10ο ΤΟΥΡΝΟΥΑ ΣΚΡΑΜΠΛ ΘΕΣΣΑΛΟΝΙΚΗΣ    |
|-----------------------|--------------------------------------|
| Διοργανωτής           | ΟΜΙΛΟΣ ΣΚΡΑΜΠΛ ΘΕΣΣΑΛΟΝΙΚΗΣ (Ο.Σ.Θ.) |
| Χρόνος σκέψης         | 30 ΛΕΠΤΑ                             |
| Επικεφαλής διαιτητής  | ΜΗΤΡΑΚΑΣ ΑΛΕΞΑΝΔΡΟΣ                  |
| Διαιτητής             | ΜΗΤΡΑΚΑΣ ΑΛΕΞΑΝΔΡΟΣ                  |
| Ομοσπονδία            | GRE Ελλάδα                           |
| Γύροι                 | 7                                    |
| Ημερομηνία από        | 17.3.2016 (διαχωριστικό με τελίτσες) |
| Ημερομηνία έως        | 18.3.2016 (διαχωριστικό με τελίτσες) |
| Ελάχιστο ELO          | 1000                                 |
| Επανάληψη             | 1                                    |
| Βαθμοί για τον παίκτη | 1                                    |
| που έχει bye          |                                      |
| Ταξινόμηση            | Εθνικό ELO                           |
| Αξιολόγηση FIDE       | Όχι                                  |
| Αξιολόγηση national   | Ναι                                  |
| Κλήρωση με βάση       | πόντους                              |
|                       |                                      |

Στην καρτέλα «κριτήρια ισοβαθμίας» καταχωρούμε:

Κριτήριο bucholtz μεταβλητό με παραμέτρους (1, 1, Ο, Ν, Ο, Ο)

Επιλέγουμε το κριτήριο και πατάμε «**αλλαγή παραμέτρων**». Στο παράθυρο που εμφανίζεται επιλέγουμε:

| Αριθμός παρτίδων που δεν υπολογίζονται – καλύτερο             | 0                                                                           |
|---------------------------------------------------------------|-----------------------------------------------------------------------------|
| Αριθμός παρτίδων που δεν υπολογίζονται – χειρότερο αποτέλεσμα | 0 ή 1 (αναλόγως αν στα bucholz θα<br>μετράει ή όχι το χειρότερο αποτέλεσμα) |
| Για μη παιγμένη παρτίδα                                       | Υπολογισμός με ½ βαθμό                                                      |
| Προσθήκη βαθμών του ιδίου                                     | όχι                                                                         |

Πατάμε ΟΚ και μετά στην καρτέλα «γενικά» πατάμε ξανά ΟΚ.

Κλείνουμε το παράθυρο «εισαγωγή νέων παικτών από λίστα ελο.

Από το μενού επιλέγουμε «**λίστες ελο**» > «**Εισαγωγή λιστών ελο**»

Στην καρτέλα «**λίστες ελο**» πρέπει να είναι κενό το παράθυρο (να μην έχει καμία λίστα φορτωμένη). Αν υπάρχει, τότε την επιλέγουμε και «διαγραφή λίστα ελο» και «ναι».

Πηγαίνουμε στην καρτέλα «εισαγωγή λιστών ελο» και επιλέγουμε:

| Επιλογή λίστας ελο               | ΝΑΤ Εθνική λίστα ελο             |
|----------------------------------|----------------------------------|
| Επιλογή αρχείου εισαγωγής λίστας | «επιλέξτε» και μετά βρίσκουμε τη |
|                                  | λίστα στον υπολογιστή            |
| Περίοδος                         | Μάρτιος                          |

## Η λίστα ελο πρέπει να έχει την παρακάτω μορφή

|       | Name |     |     |            |          |          |         |
|-------|------|-----|-----|------------|----------|----------|---------|
| ID_No |      | Sex | Fed | Clubnumber | ClubName | Birthday | Rtg_Nat |
|       |      |     |     |            |          |          |         |

Πατάμε «**εκκίνηση εισαγωγής**». Κλείνουμε το σημειωματάριο. Πατάμε **οκ** στο παράθυρο στην καρτέλα «**λίστες ελο**».

Από το μενού του προγράμματος επιλέγουμε «εισαγωγή» > «εισαγωγή παικτών».

Στο παράθυρο «**εισαγωγή νέων παικτών από λίστα ελο**» πατάμε «**ειδική επιλογή**». Στο πεδίο «**λίστα ελο**» επιλέγουμε «ΝΑΤ Μάρτιος». Πατάμε «**εκκίνηση αναζήτησης**». Εμφανίζεται στο πάνω παράθυρο η λίστα με τους παίκτες. Πατάμε «**αποδοχή όλων**» και μετά «**οκ**».

Από το μενού του προγράμματος επιλέγουμε «**εισαγωγή**» > «**ημερομηνίες**». Καταχωρούμε τις ημερομηνίες σε μορφή **ηη.μμ.εεεε**. Πατάμε **οκ**.

Από το μενού του προγράμματος επιλέγουμε «εισαγωγή» > «Αναταξινόμηση αρχικής κατάταξης»

Από το μενού του προγράμματος επιλέγουμε «**κλήρωση**» > «**μενού κληρώσεων**». Επιλέγουμε για τον 1° γύρο:

| Σύστημα κλήρωσης           | Swiss-Manager |
|----------------------------|---------------|
| Επιλογές κλήρωσης          | Καμία         |
| Τσεκάρουμε την προστασία   |               |
| γύρου μόνο για τον 1° γύρο |               |

Πατάμε «**εκκίνηση**» και μετά «οκ».

Από τα εικονίδια κάτω από το μενού του προγράμματος επιλέγουμε «**εξαγωγή λίστας κλήρωσης**» (A↔B).

Πατάμε «excel» για να αποθηκεύσουμε το πρόγραμμα σε excel.

Κλείνουμε το παράθυρο.

Από το μενού του προγράμματος επιλέγουμε «**εισαγωγή**» > «**αποτελέσματα**» και καταχωρούμε τα αποτελέσματα. Πατάμε «τέλος».

Από το μενού του προγράμματος επιλέγουμε «**κλήρωση**» > «**μενού κληρώσεων**». Επιλέγουμε για τον 2° γύρο:

| Σύστημα κλήρωσης  | Swiss-Manager |
|-------------------|---------------|
| Επιλογές κλήρωσης | Καμία         |

Πατάμε «**εκκίνηση**» και μετά «οκ».

Από τα εικονίδια κάτω από το μενού του προγράμματος επιλέγουμε «**εξαγωγή λίστας κλήρωσης**» (A↔B).

Πατάμε «excel» για να αποθηκεύσουμε το πρόγραμμα σε excel.

Κλείνουμε το παράθυρο.

Από το μενού του προγράμματος επιλέγουμε «**εισαγωγή**» > «**αποτελέσματα**» και καταχωρούμε τα αποτελέσματα. Πατάμε «τέλος».

Επαναλαμβάνουμε το παραπάνω βήμα για τους υπόλοιπος γύρους.